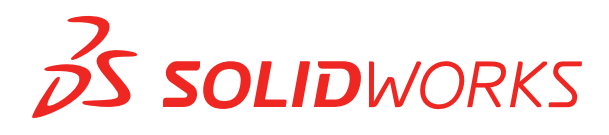

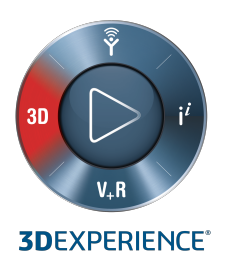

## Руководство по автономной установке

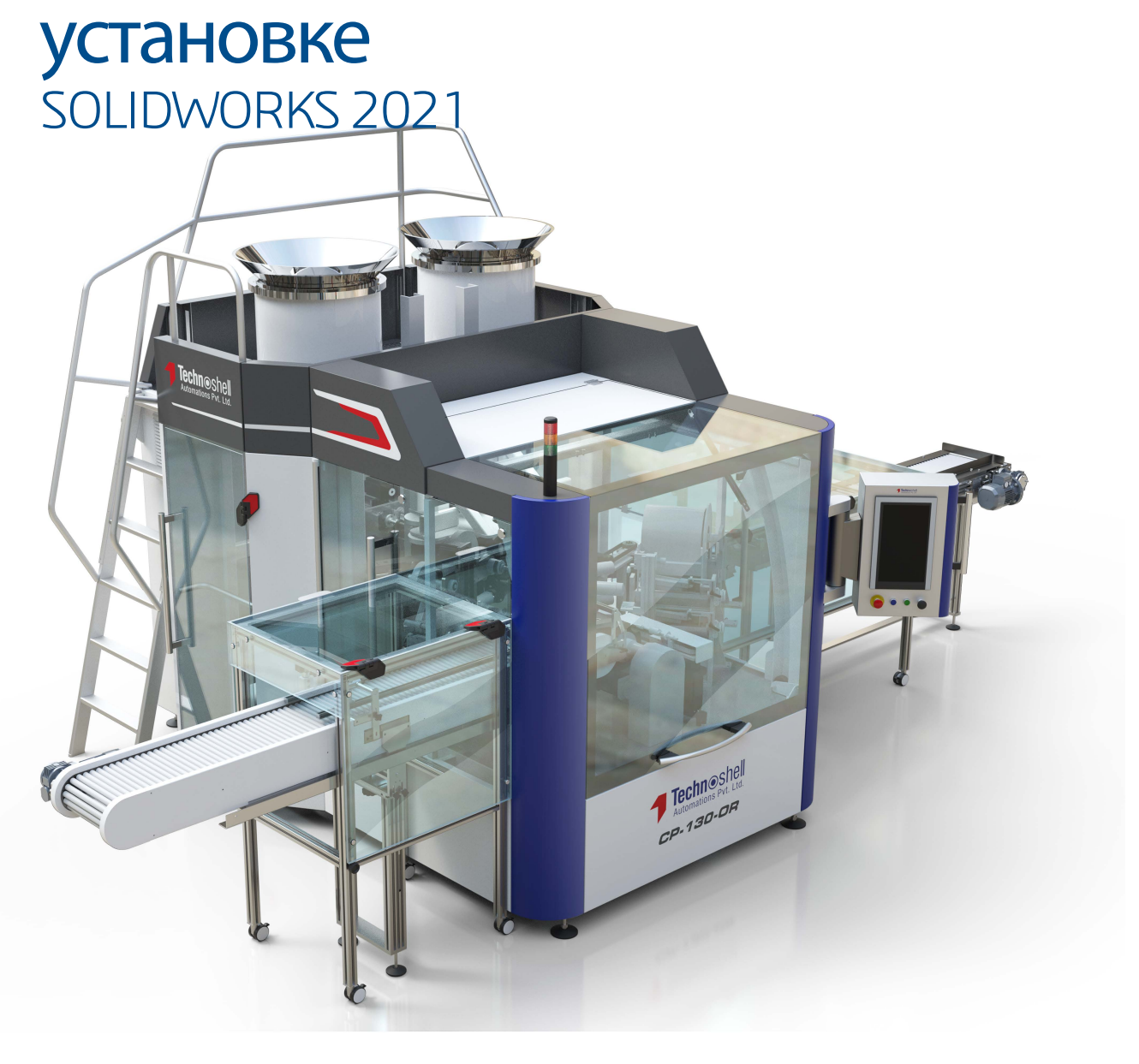

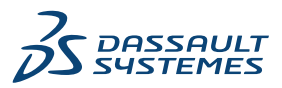

# Руководство по установке SOLIDWORKS в качестве отдельного приложения

Этот документ можно использовать для установки SOLIDWORKS на автономном рабочем месте. Дополнительные сведения и инструкции по развертыванию нескольких рабочих мест см. в Руководстве по установке и администрированию SOLIDWORKS.

#### Подготовка

- Убедитесь, что компьютер соответствует системным и программным требованиям, имеет сертифицированный драйвер и графическую плату, а также обеспечивает надежный доступ в Интернет.
- Убедитесь, что у вас есть локальные права администратора на компьютере.
- Получите серийный номер от реселлера или администратора CAD.
- Зарегистрируйте учетную запись на **портале клиентов SOLIDWORKS** и создайте идентификатор SOLIDWORKS.
- На портале клиентов SOLIDWORKS в разделе ПОДДЕРЖКА выберите Зарегистрировать продукты. Пропустите этот шаг, если администратор назначает продукты на портале администрирования SOLIDWORKS.

#### Установка и активация

- 1. На портале клиентов SOLIDWORKS в разделе СКАЧАТЬ нажмите Скачать и обновить.
- 2. Запустите файл SolidWorksSetup.exe.
- 3. В менеджере установки SOLIDWORKS выберите Установить на этом компьютере.
- 4. Введите свой серийный номер SOLIDWORKS.
- 5. Нажмите Изменить, чтобы изменить продукты или параметры по умолчанию.
- 6. Примите условия лицензионного соглашения и нажмите Установить.
- 7. Если вы не являетесь пользователем лицензии SolidNetWork, при первом запуске SOLIDWORKS активируйте лицензию для завершения установки.

#### Управление

- Чтобы установить пакеты обновления, перейдите на портал клиентов SOLIDWORKS и в разделе СКАЧАТЬ нажмите Скачать и обновить.
- Для внесения изменений, исправлений или удаления, перейдите в меню Пуск > Панель управления
  > Программы и компоненты. Затем выберите версию SOLIDWORKS и нажмите правой кнопкой мыши Изменить или Удалить.
- Чтобы перенести лицензию на другой компьютер, необходимо деактивировать лицензию на одном компьютере, прежде чем перенести ее на другой. Чтобы деактивировать лицензию, в SOLIDWORKS нажмите Справка > Лицензии > Деактивировать.

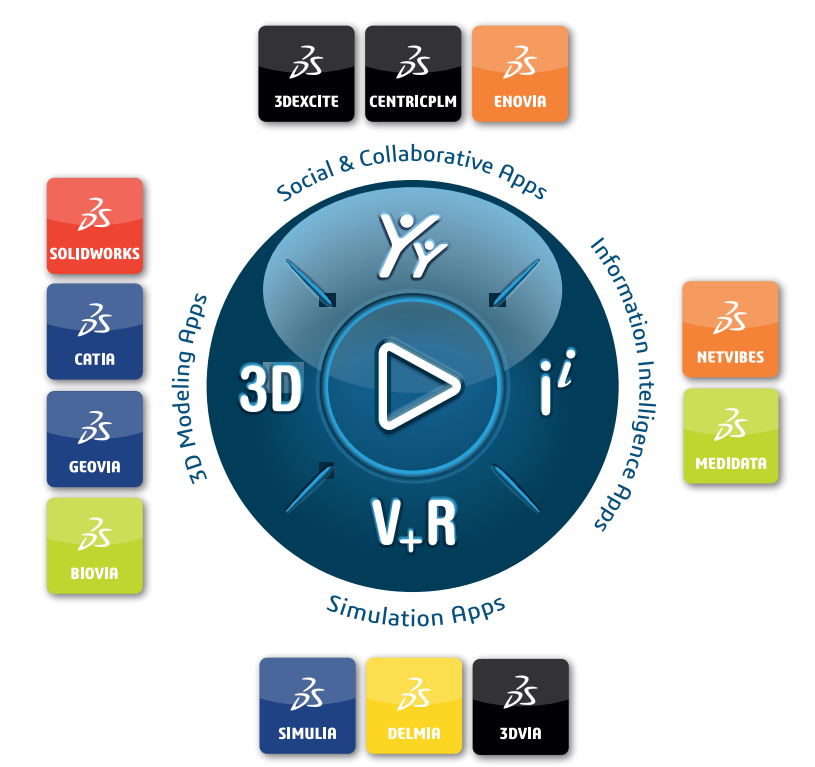

### Our **3D**EXPERIENCE® platform powers our brand applications, serving 11 industries, and provides a rich portfolio of industry solution experiences.

Dassault Systèmes, the **3DEXPERIENCE** Company, is a catalyst for human progress. We provide business and people with collaborative virtual environments to imagine sustainable innovations. By creating 'virtual experience twins' of the real world with our **3DEXPERIENCE** platform and applications, our customers push the boundaries of innovation, learning and production.

Dassault Systèmes' 20,000 employees are bringing value to more than 270,000 customers of all sizes, in all industries, in more than 140 countries. For more information, visit **www.3ds.com**.

Europe/Middle East/Africa Dassault Systèmes 10, rue Marcel Dassault CS 40501 78946 Vélizy-Villacoublay Cedex France Asia-Pacific Dassault Systèmes K.K. ThinkPark Tower 2-1-1 Osaki, Shinagawa-ku, Tokyo 141-6020 Japan Americas Dassault Systèmes 175 Wyman Street Waltham, Massachusetts 02451-1223 USA

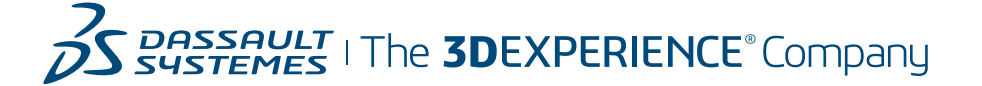